# Google Classroom

### 基礎使用教學

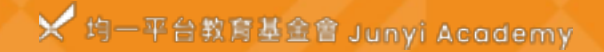

# 教師基礎功能

#### Part 1:訊息串

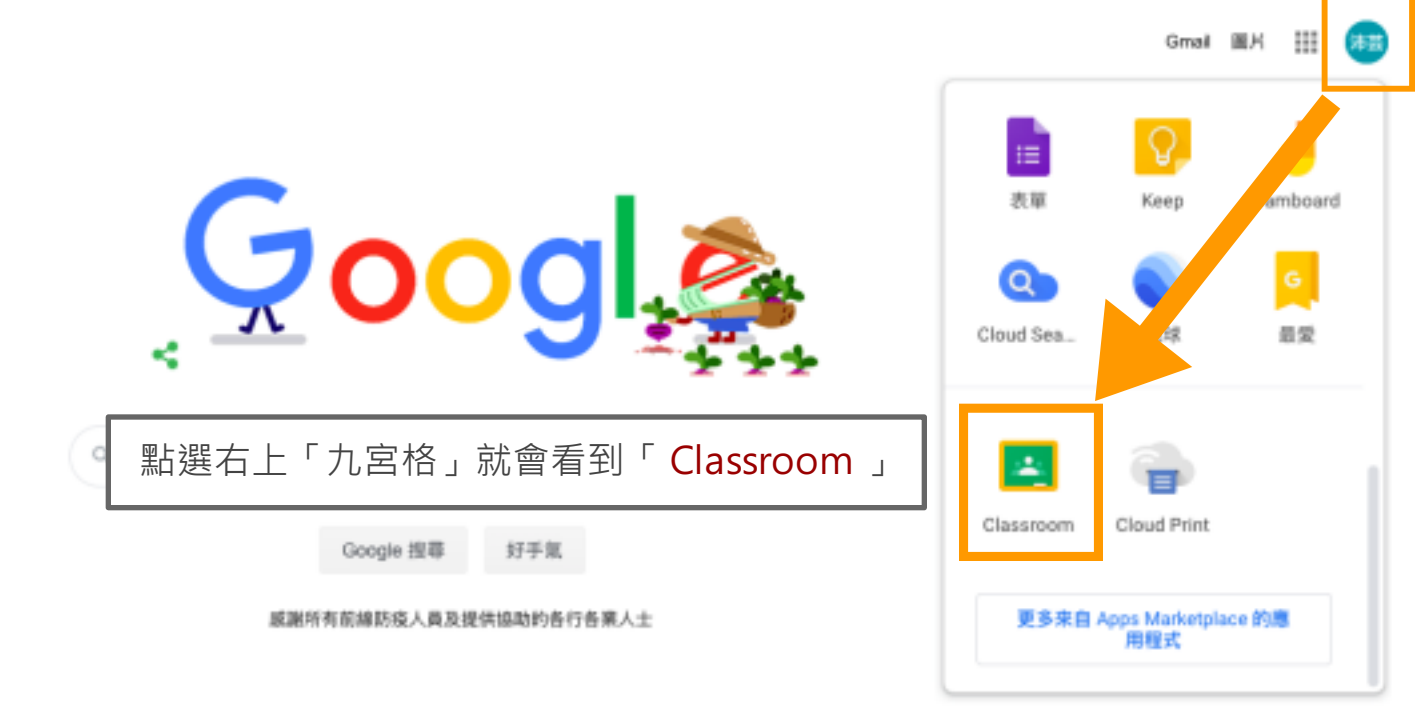

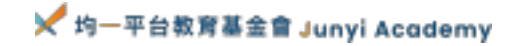

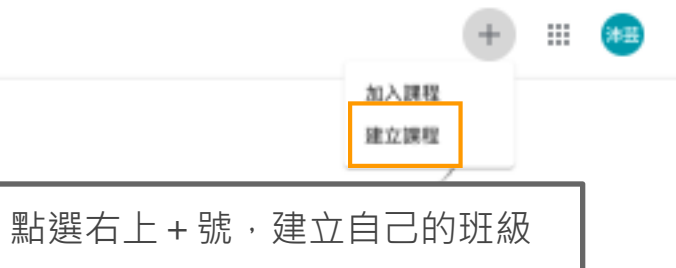

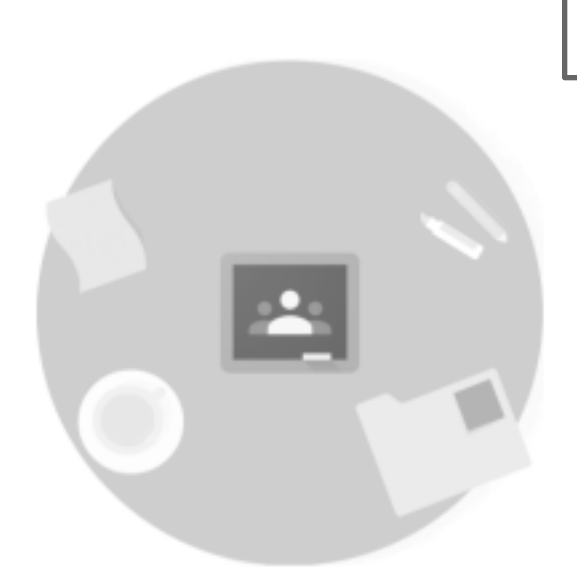

找不到你現有的課程嗎? 改用其他報戶

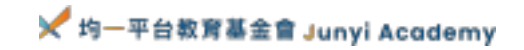

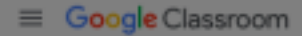

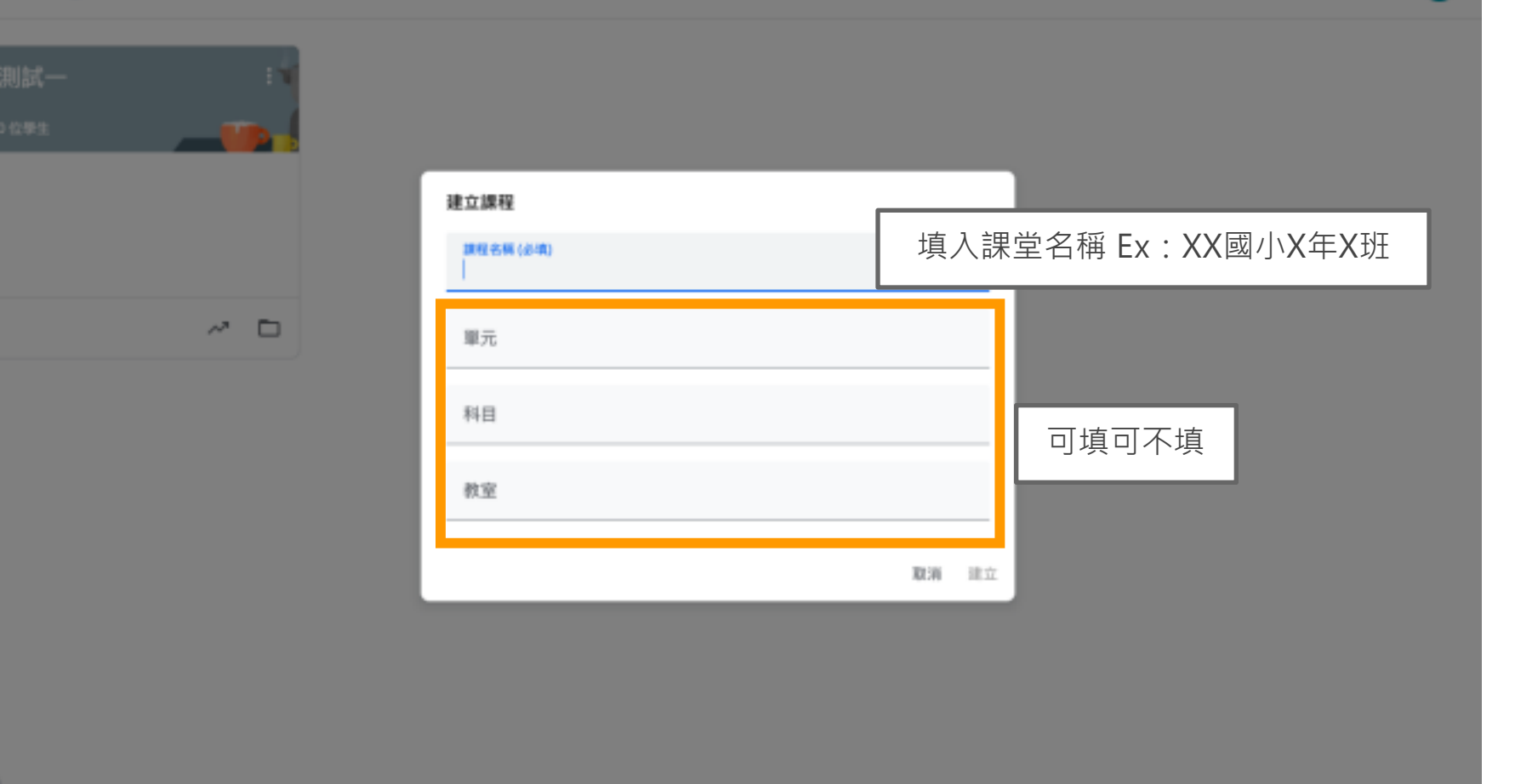

🔀 均一平台教育基金會 Junyi Academy

≡ 測試一

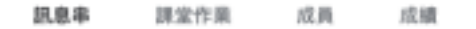

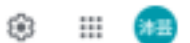

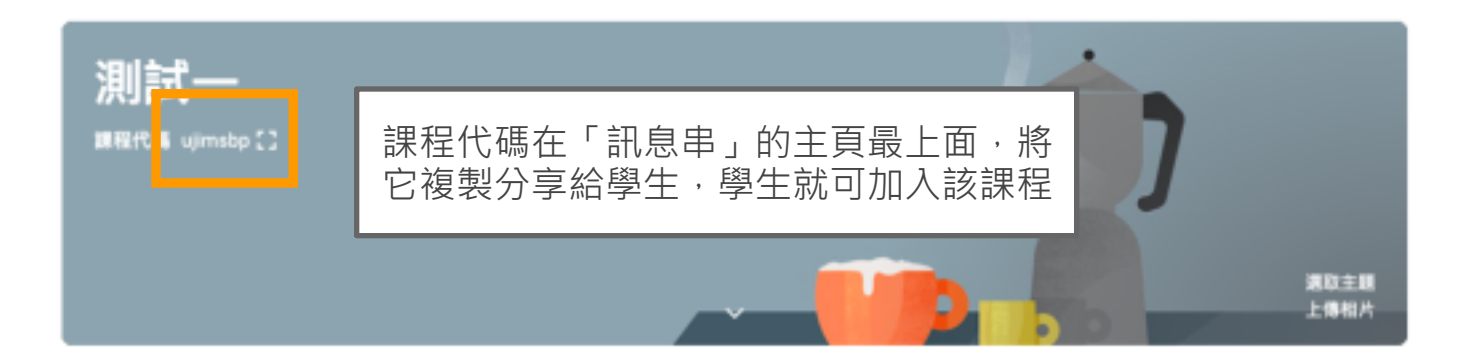

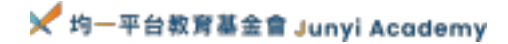

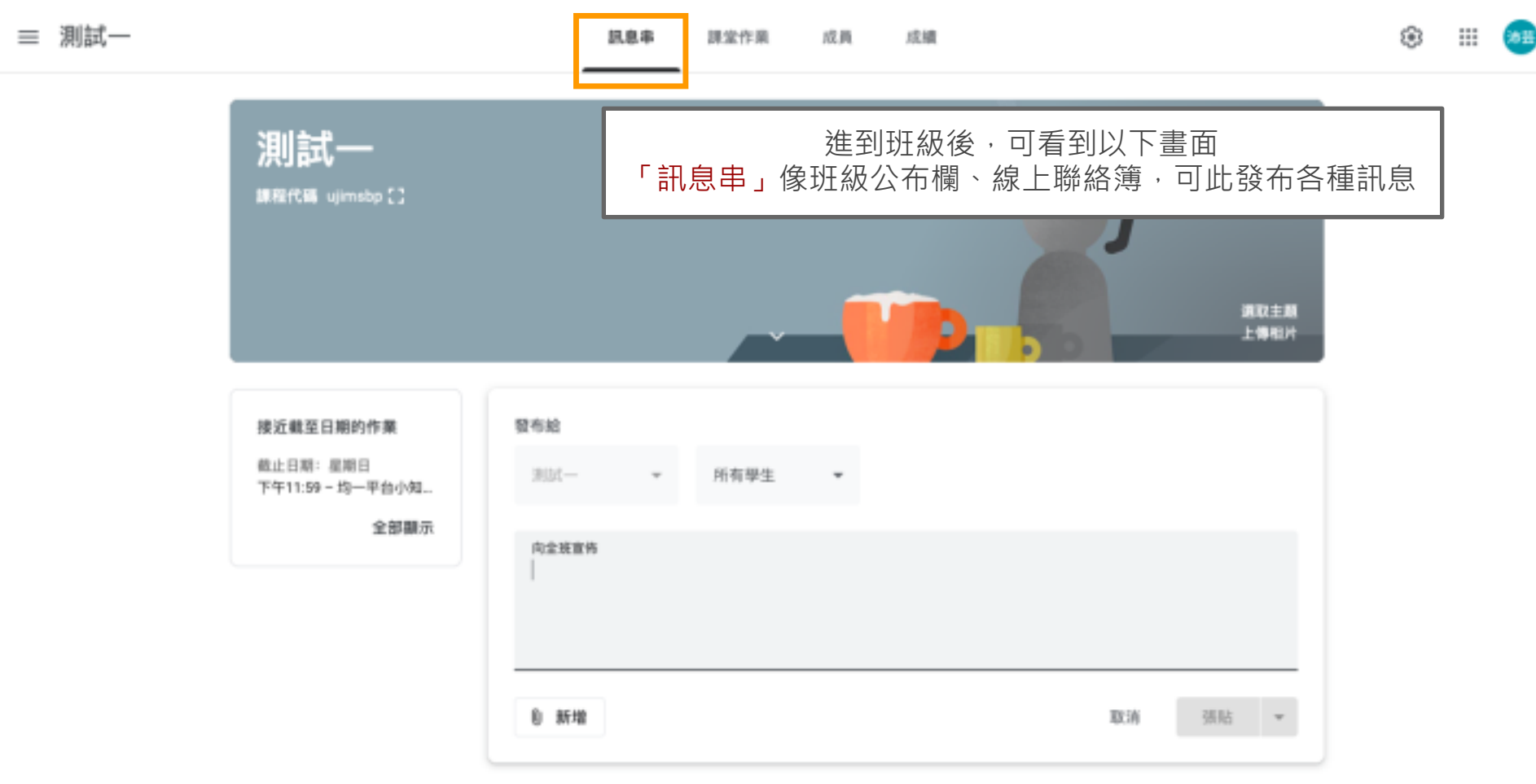

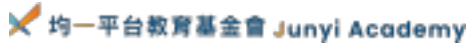

#### X 課程設定

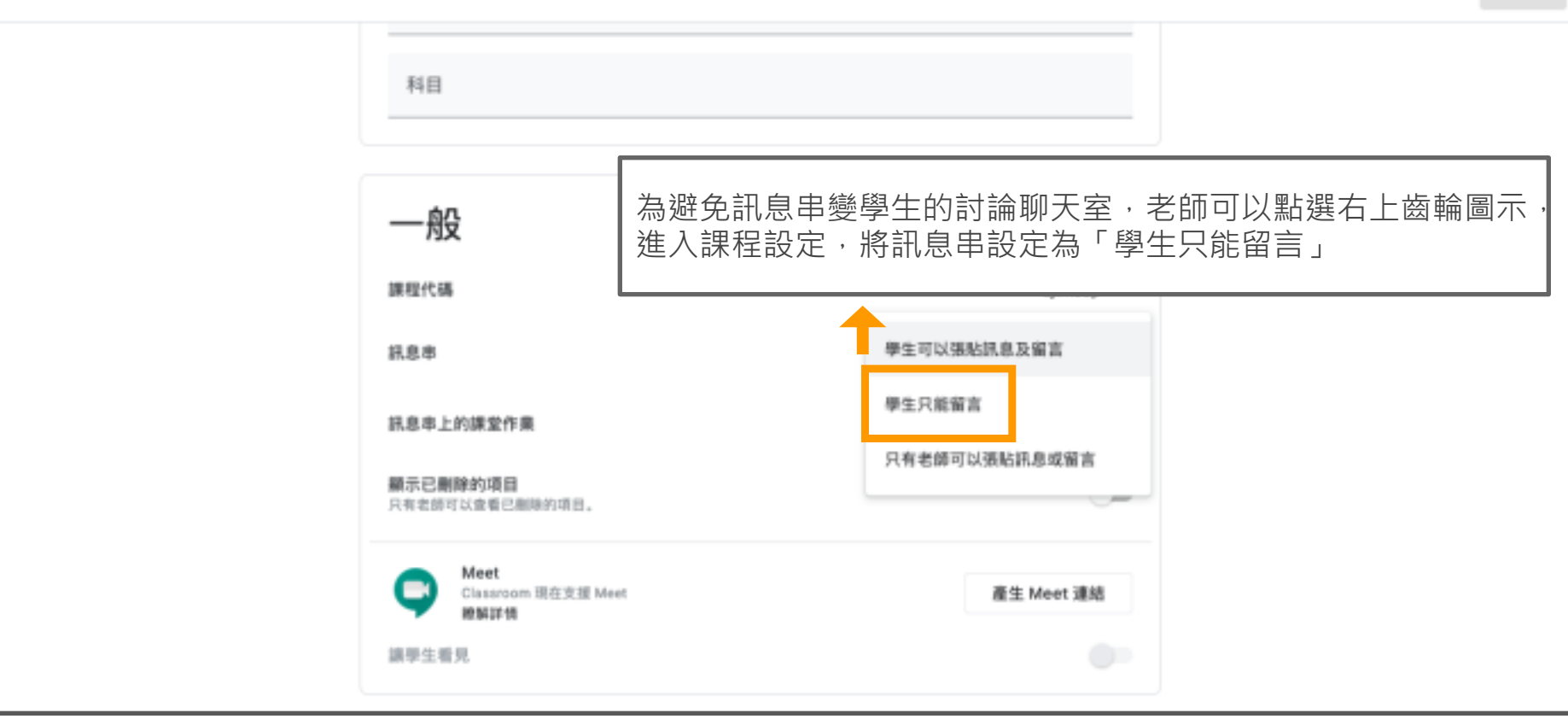

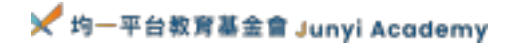

= 測試一

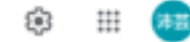

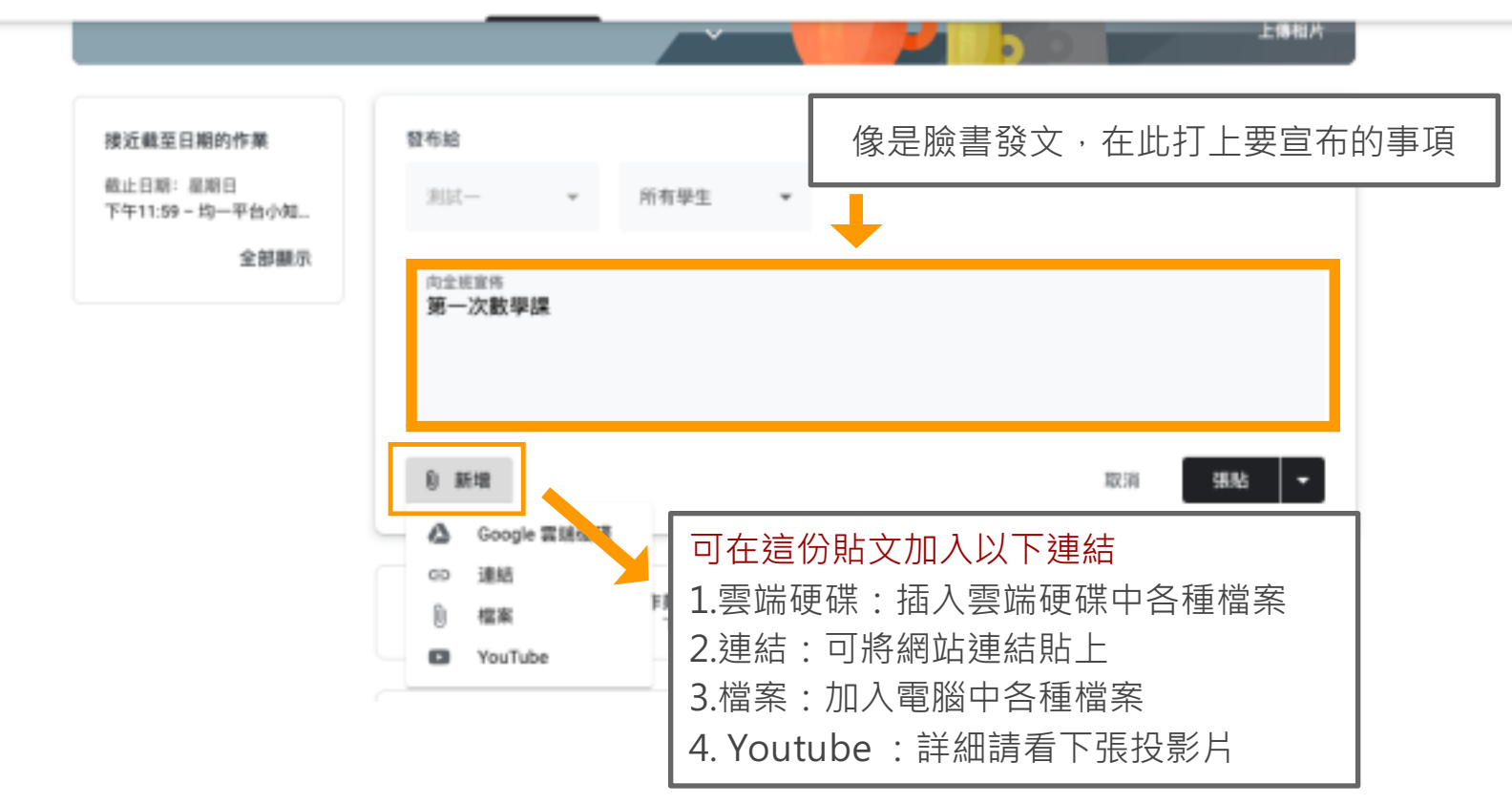

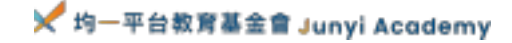

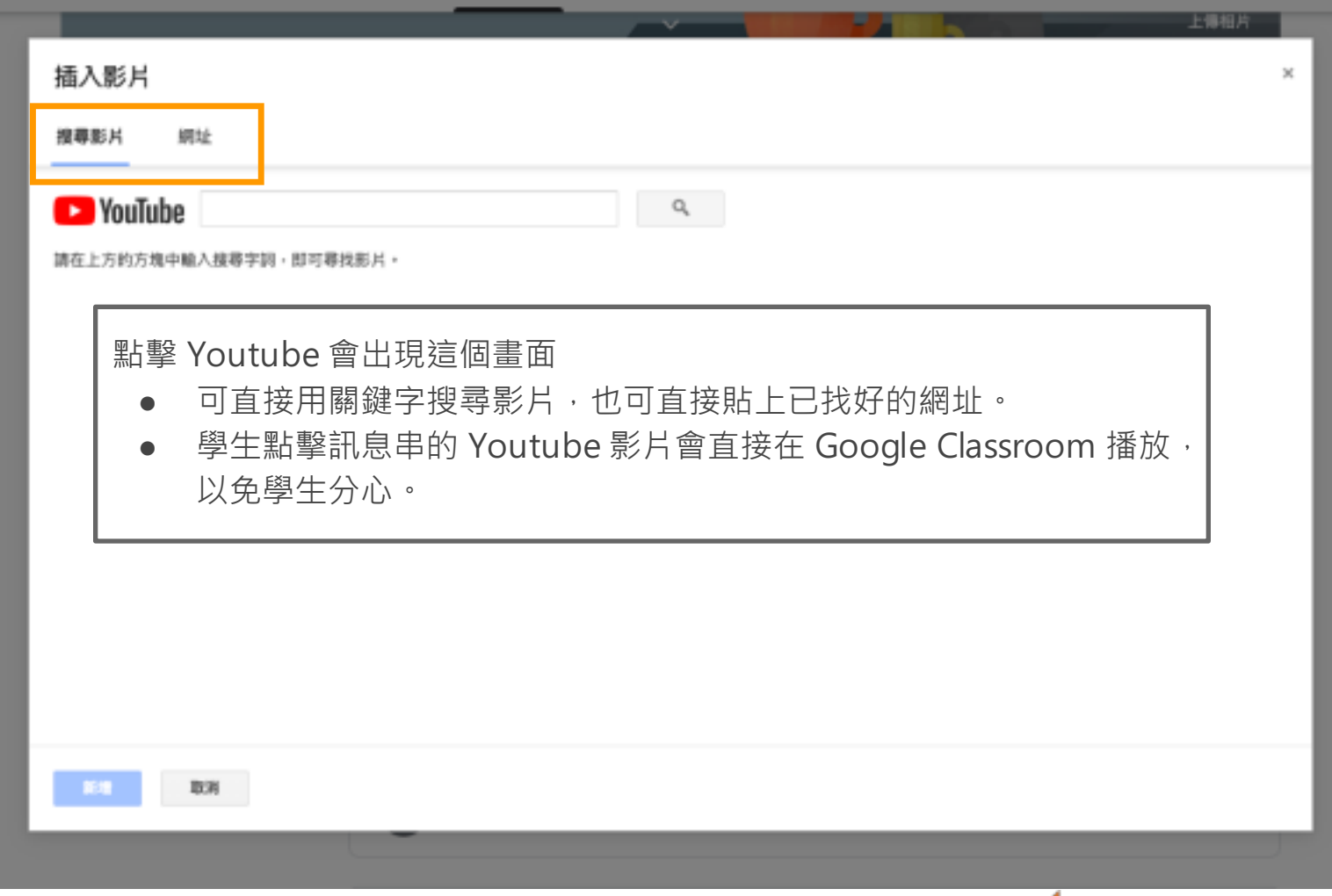

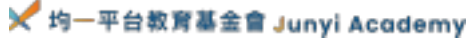

≡ 測試一

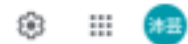

上傳相片 接近截至日期的作業 發布給 截止日期:星期日 测试一 所有學生 --下午11:59-均一平台小知... 全部顯示 向全班宣传 下次上課前請同學看完以下影片 跟著狐狸貓穿越時空,發現不同地質年代的地球樣貌 可自行選擇貼文時間 YouTube 影片 4分鐘 0 新增 取消 張粘 安排時間 儲存草稿 

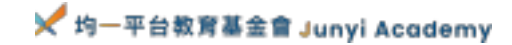

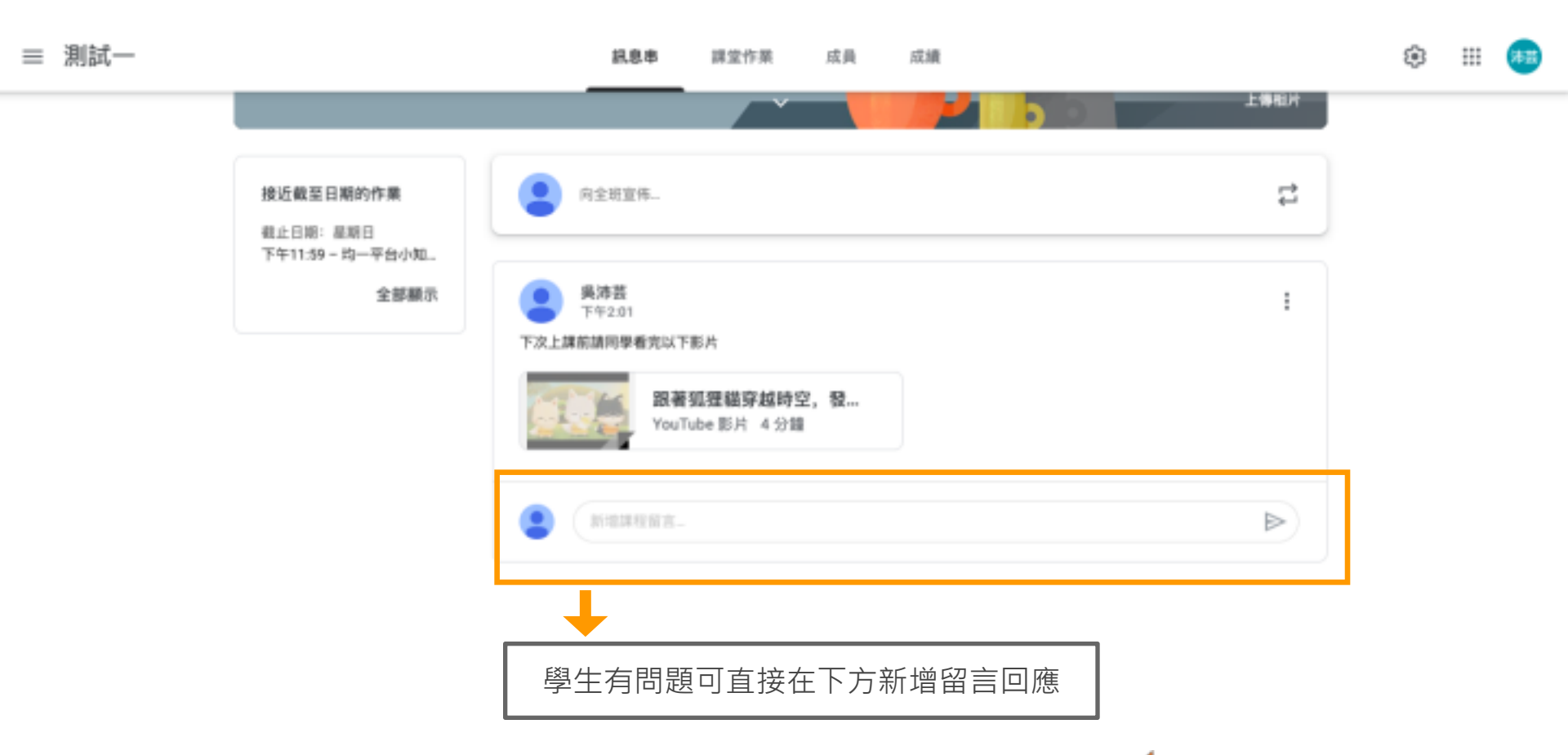

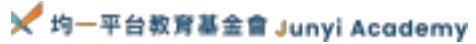

# 教師基礎功能

Part 2:課堂作業

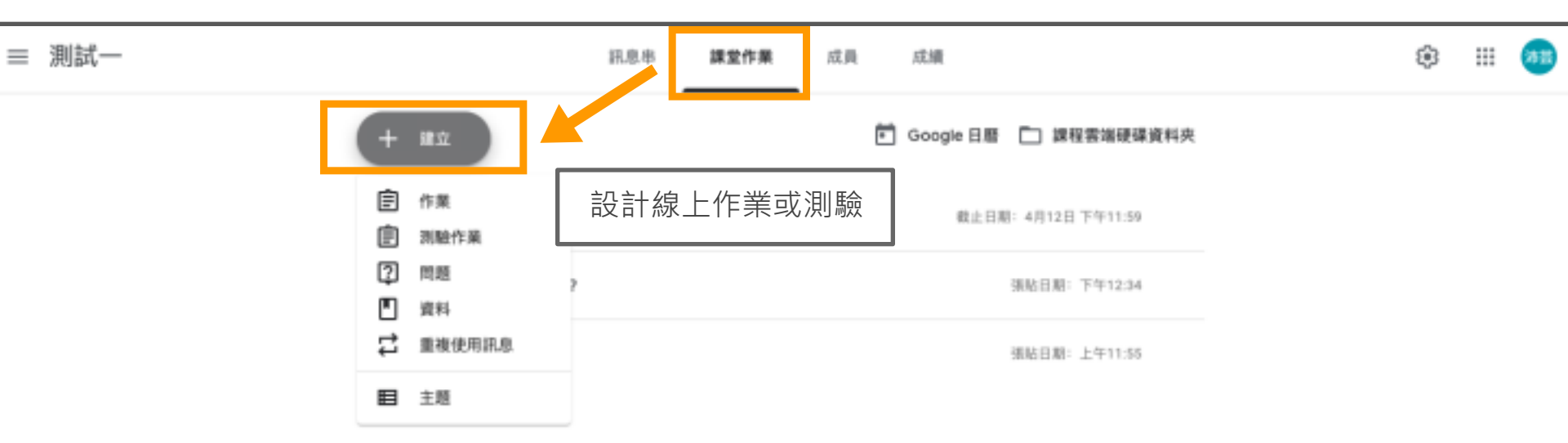

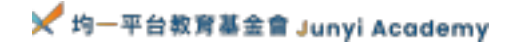

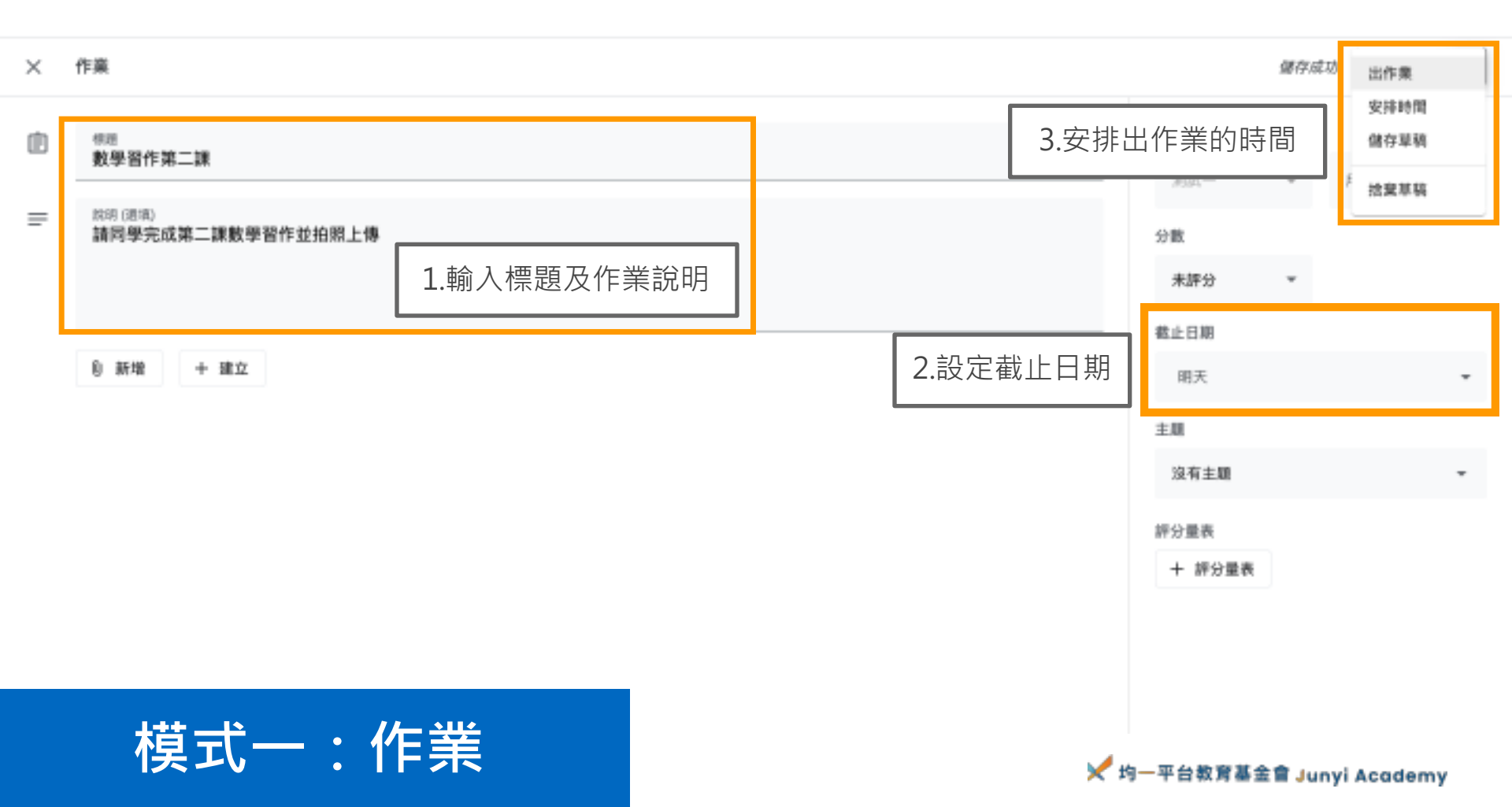

X 作業

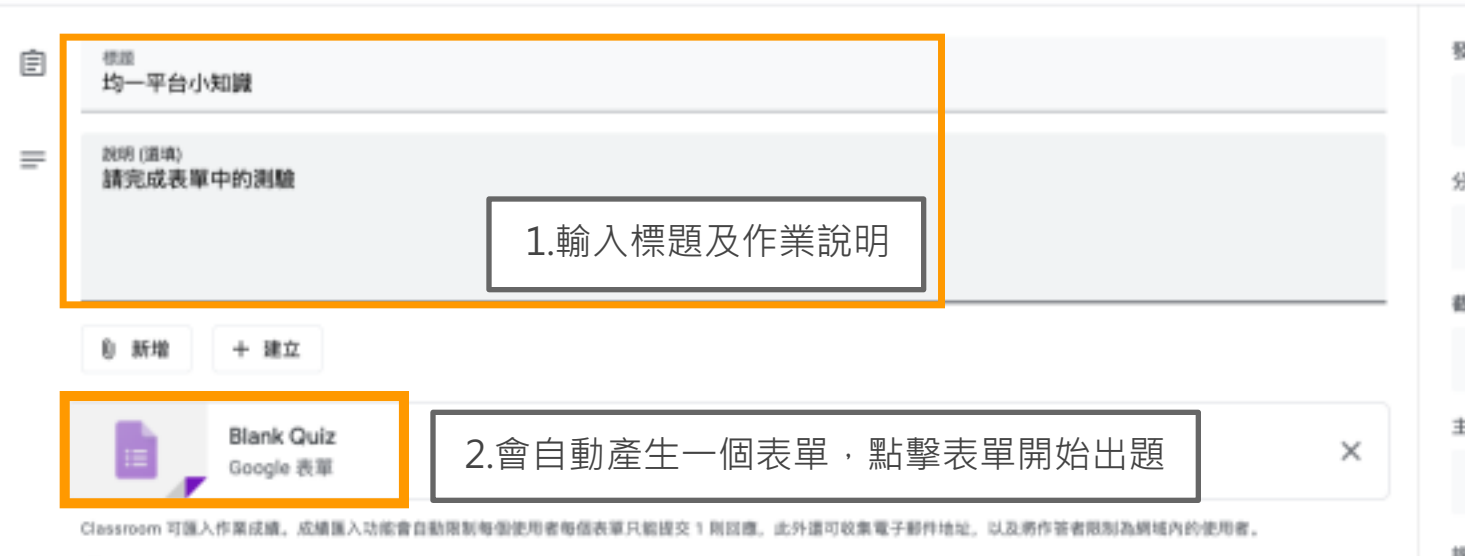

○ 圖 圖入成績

模式二:測驗作業

發布給 所有學生 -分数 100 \* 截止日期 4月12日 週日 下午11:59 -主題 沒有主題 評分量表 + 評分量表

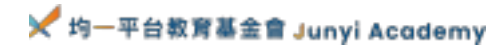

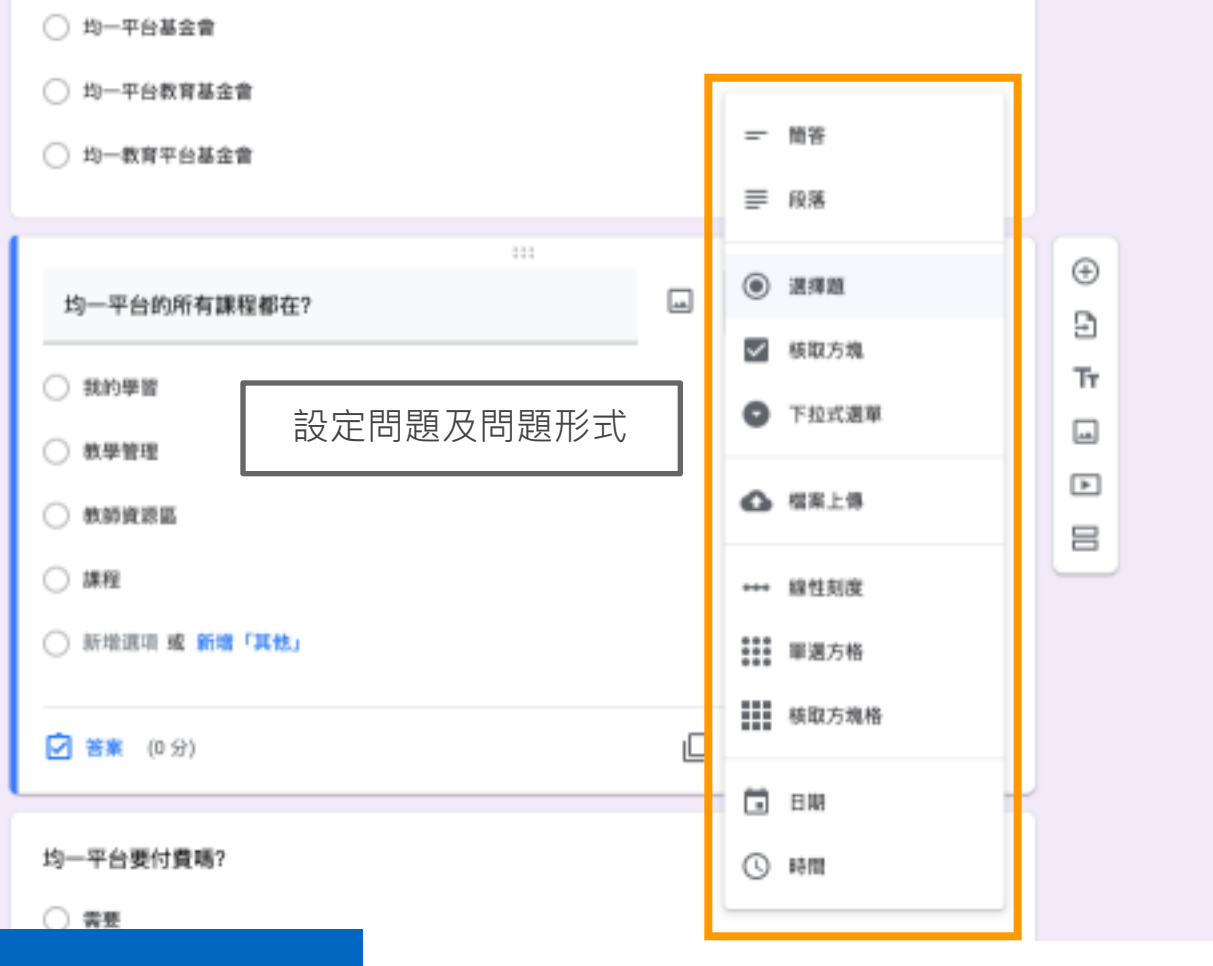

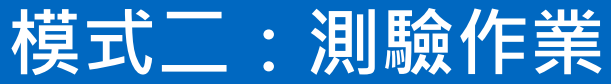

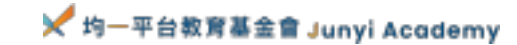

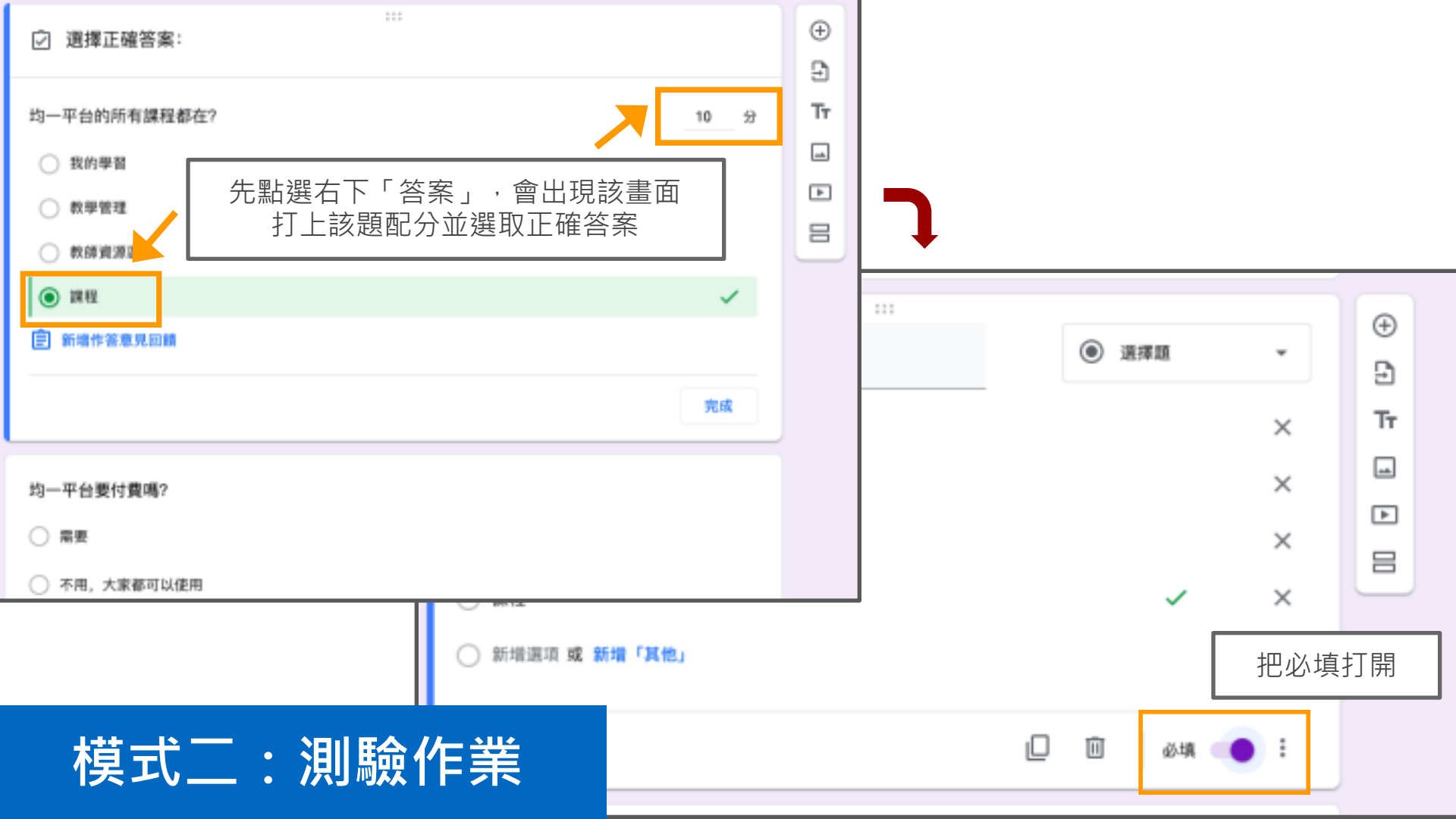

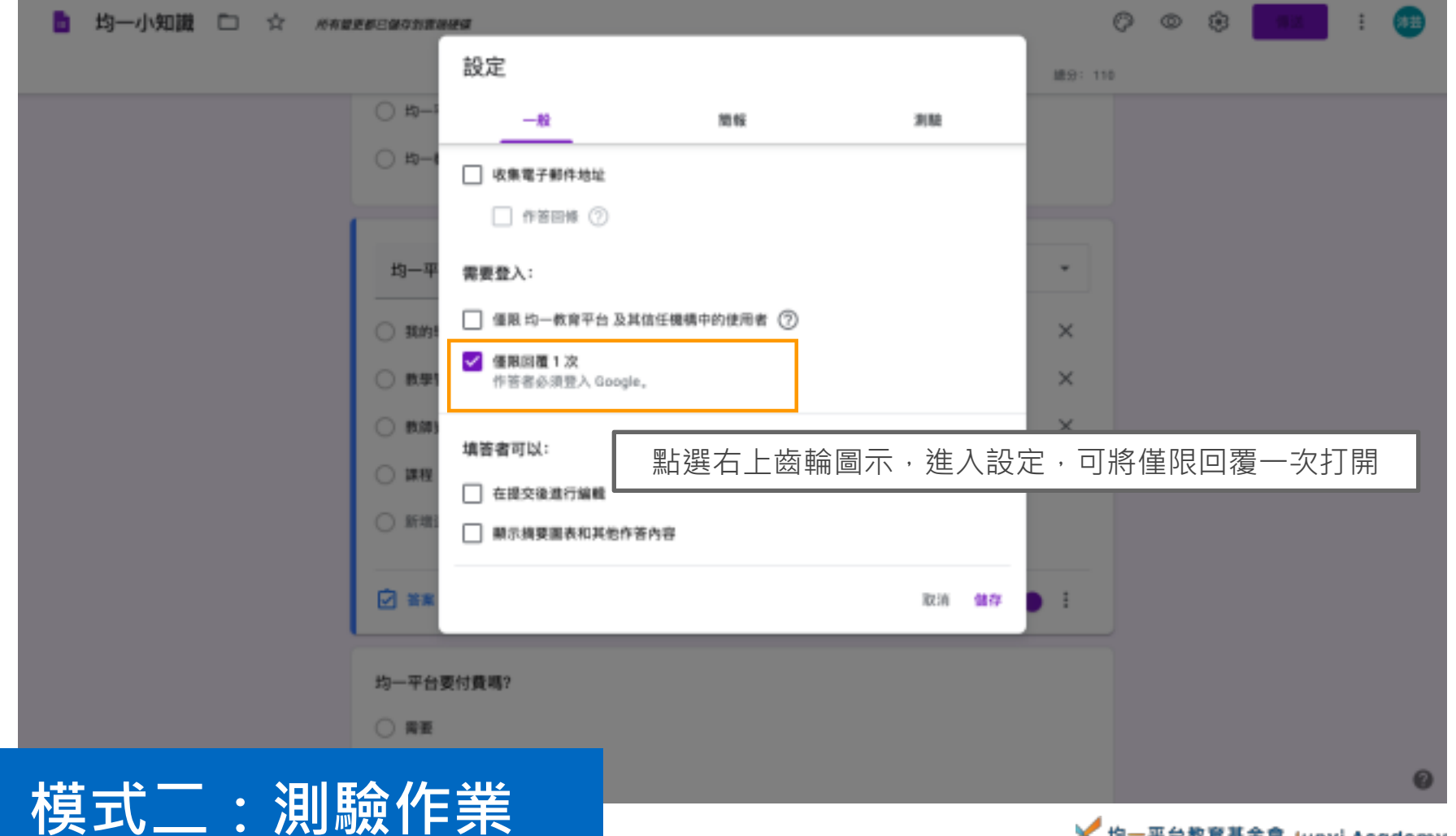

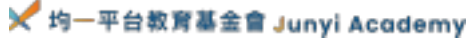

開題 儲存成功 提問  $\times$ 發布給 2 10.00 一 前答 請問在這次疫情下,原本有運用志工的機構,該進行何種風險考量?如何因應? -2018 所有學生 -- 選擇題 = 說明(週圳) 分数 未評分 可選擇簡答或選擇題,但一次只有一題 截止日期 0 新增 + 建立 無截止日期 主肌 沒有主題 學生可以互相回覆 ✔ 學生可以編輯作答內容 適合讓學生互相討論 模式三:問題 ✓ 均一平台教育基金會 Junyi Academy

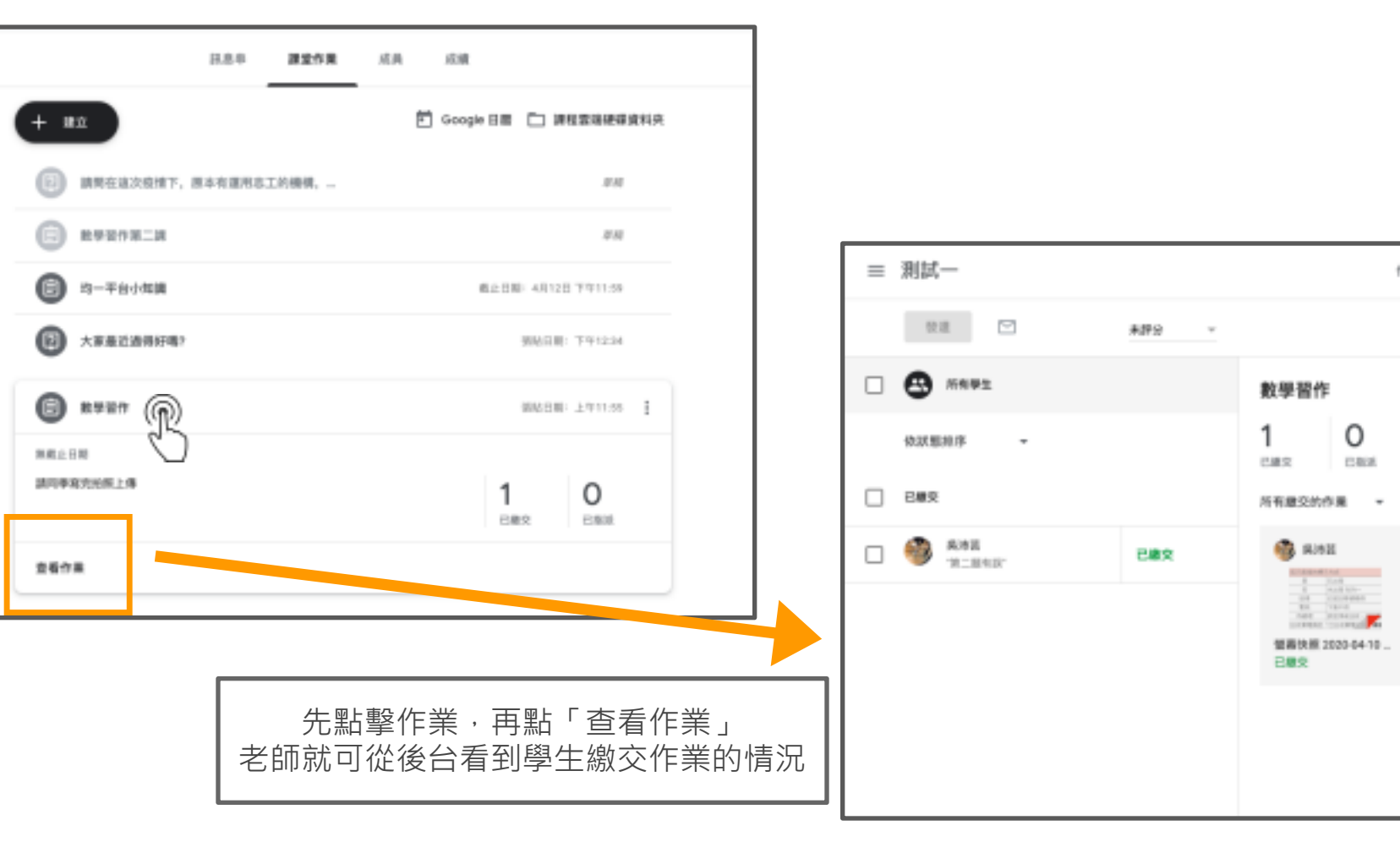

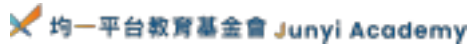

作業説明

0

口和床

學生的作業

# 教師基礎功能

#### Part 3:成員

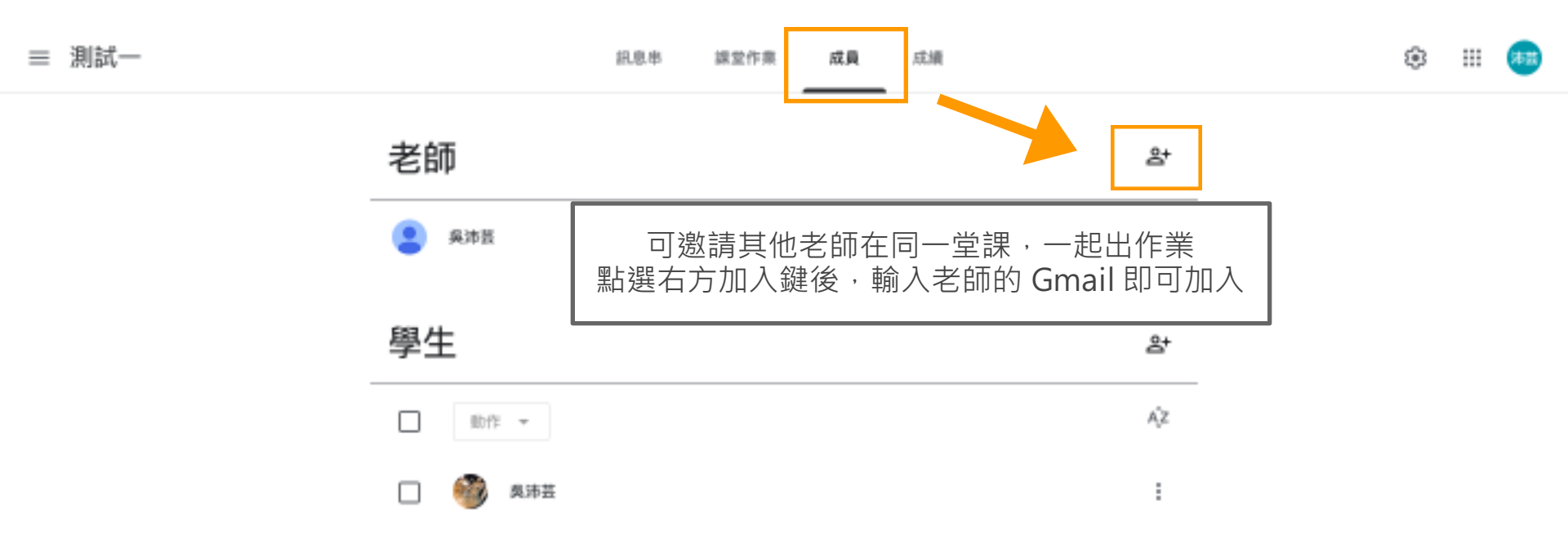

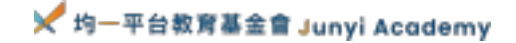

# 學生的操作

#### 22 Google Classroom .... 加入課程 建立課程 加入課程 囟 請向你的老師詢問課程代碼,然後在這裡 输入。 課程代碼 填入老師分享的課程代碼 加入 取消

### 如何加班級

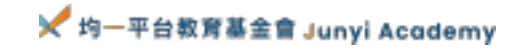

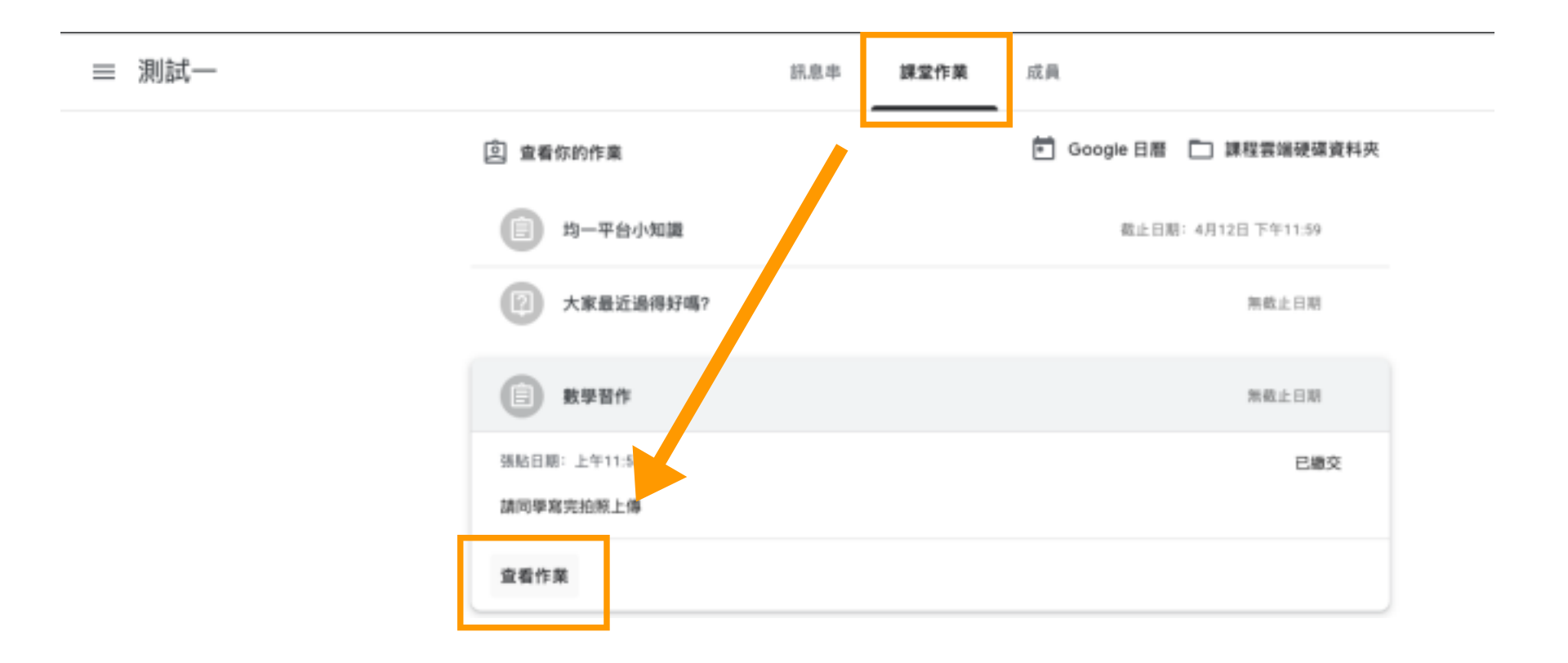

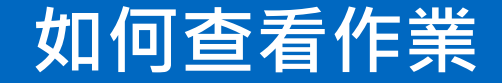

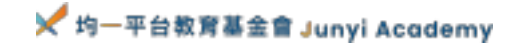

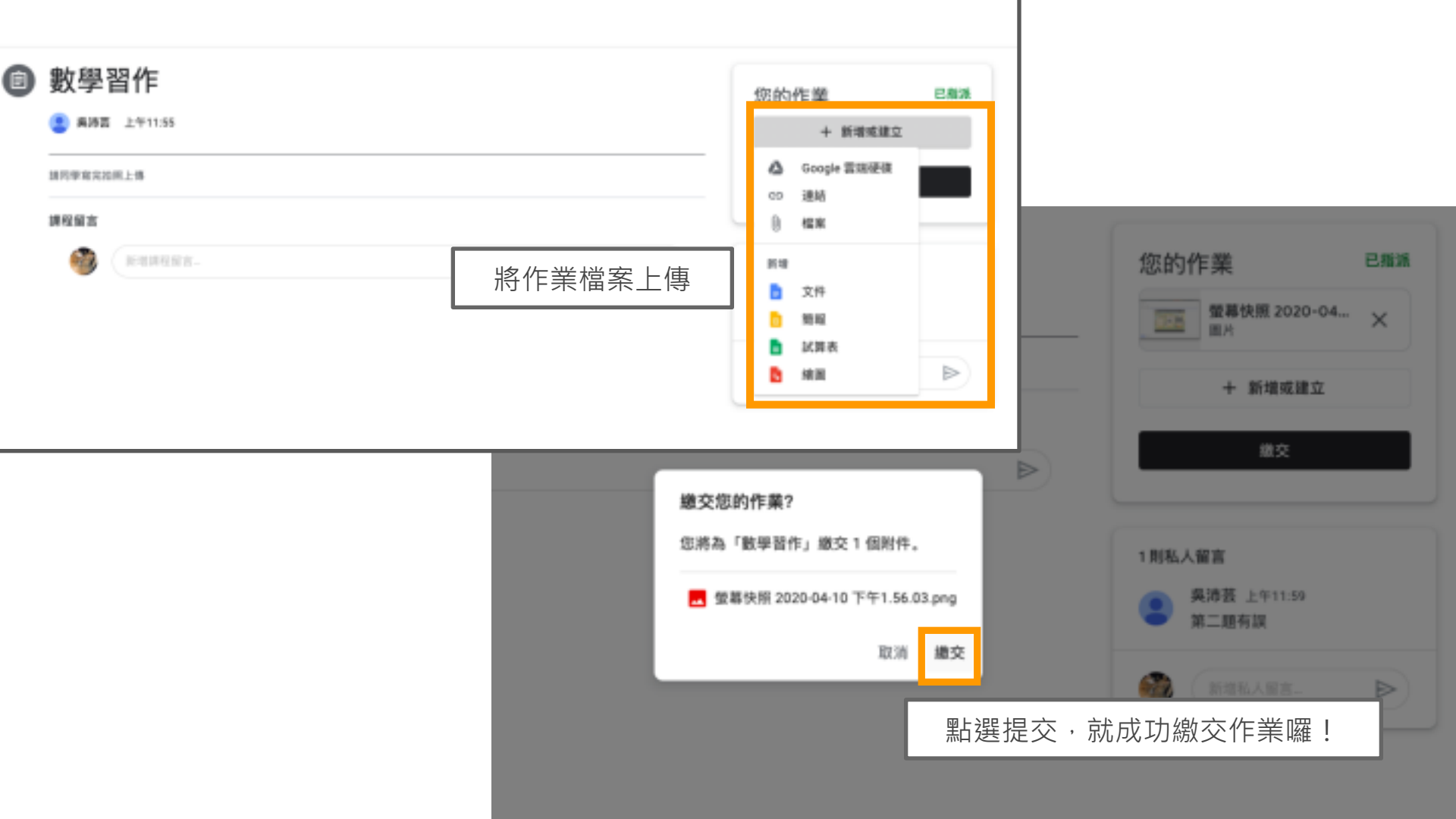

# 重點複習

- 1. 如何讓學生加入你的班級 ➡ 分享**訊息串**主頁上的「班級代碼」給學生。
- 2. 「訊息串」類似班級公佈欄,可在上面發布課堂訊息與學生互動。
- 3. 老師可到「課堂作業」出線上作業給學生。
- 4. 點選「成員」再點擊右方加入鍵,就可以邀請其他老師在同一堂課。
- 9生如何交作業 ➡ 到課堂作業點擊查看作業,再到右方上傳作業檔案,點 選提交,就可以交作業囉!

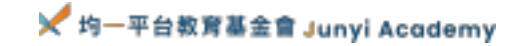